# <u>QuickBooks®Direct Connect - Online</u>

In order to connect your bank account to QuickBooks<sup>®</sup>, you will need your online banking user ID and password to log into your bank account. (Contact the bank ahead if you are using a fob token).

## Step 1: Locate Your Bank

From the QuickBooks<sup>®</sup> Banking Page, select Add Account on the top right side:

Type in **People's Bank of Commerce-Medford Business Banking** in the search. Select new connection or existing connection if you are adding an account.

## Step 2: Log Into Your Bank Account

| Online Banking Login |          |
|----------------------|----------|
| Business             | ~        |
| Jsername             | CONTINUE |

- You should see the People's Bank Online Banking login screen.
- Enter the user ID and password that you normally use to access your bank account.
- Depending on your internet connection and number of accounts that you have, it may take a few minutes for QuickBooks® to connect to People's Bank.

#### **Step 3: Select Bank Accounts**

You should see a screen that will list all the accounts you have at People's Bank.

**Account Name:** From the list of accounts, select the QuickBooks<sup>®</sup> account name you want to link to your account. Enter account type. If you have not set up the account in QuickBooks<sup>®</sup> yet, select **Add Account** from the drop down.

## Step 4: Click Connect

**Before you click the connect button,** double check to make sure that you did not select any accounts that you **do not** want to keep track of in QuickBooks<sup>®</sup> (i.e. **personal bank accounts**)

**A WORD OF CAUTION:** Once you click Connect all transactions will be downloaded into QuickBooks<sup>®</sup>. Unfortunately there is no automatic undo button. Later on if you find out that you accidentally selected an account that you do not want connected to QuickBooks<sup>®</sup> then you will need to manually delete all of those transactions before you can delete the account from QuickBooks<sup>®</sup>.

Click the **Connect** button in the far bottom right part of the screen. This will start the process of downloading transactions for the accounts you selected in step 3 into your QuickBooks<sup>®</sup> file.

Depending on the number of accounts you have selected and the date range, this could take a while to complete.

## Step 5: Display Balance

After the transactions are downloaded into QuickBooks, you will see the account name displaying Bank Balances and Quickbook.

# Need help? Contact your branch of account and we will be happy to assist.

**ASHLAND BRANCH** 541-665-5262 BARNETT BRANCH BII 541-622-6222

**BIDDLE BRANCH** 541-776-5350

**KLAMATH FALLS BRANCH** 

541-273-2717

CENTRAL POINT BRANCH 541-665-5262 **GRANTS PASS BRANCH** 541-955-8005

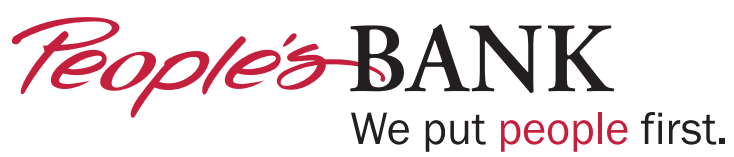

www.peoplesbank.bank Revised 6/2018